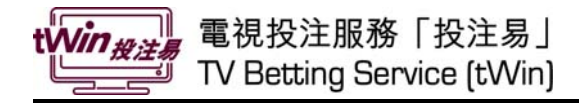

### **Registration Demonstration**

### **Betting Functions**

- Enter Bettering Main Menu
- Main Menu Introduction
- In Play Betting HAD
- In Play Betting CRS

### **Other Functions**

• Account Records & Balance

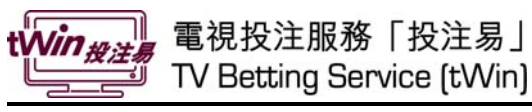

#### **Registration Demonstration**

Press button in nowTV remote control to enter the one-link menu, then select "HKJC Football" to start tWin.

|                             | 🛞 Exit                                 |  |
|-----------------------------|----------------------------------------|--|
| HKJC Bettin                 | ng Service                             |  |
| A/C No.:                    | ****1234                               |  |
| · View Odds/Bet             |                                        |  |
| · Account Records           |                                        |  |
| ··· Register/Change Account |                                        |  |
| · Result                    |                                        |  |
|                             | Betting Service is<br>provided by HKJC |  |
| 🖲 Help                      | Terms &<br>Conditions                  |  |
| Press 🖨 &                   | Enter to select                        |  |
|                             |                                        |  |

- 1. Press "Register/Change Account"
- EMR ( Back Step 1 >> 2 >> 3 Press 💿 to go to Step 2 after filling in the fields below Press 🦲 for how to apply for a Betting Account Betting Account No.: **HK Identity Card No.:** ( **OR Passport No.:** 1 2 3 A B C D E Delete Guide: Press Enter to confirm the 456FGHIJKL selected character. 789MNOPQRS Use Tab and Tab to navigate 0 Tab Tab T U V W X Y Z between fields. Δ 😑 Clear Input 🥮 Go to Step 2 Help
- <page-header><page-header><section-header><section-header>

- 2. Enter your Betting Account No.
- 3. Enter your HKID Card No. or Passport No.
- 4. Press to go to Step 2
- 5. Read the HKJC Betting Service Conditions of Use, then press "Enter" to accept and continue

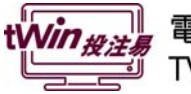

| Step 1 2   Press • to go to Step 3 after filling in the fields below   Account Security Code :   Create Password :   Create Password :   To 8 numeric characters   Confirm Password :                 | <ul> <li>6. Enter Account Security<br/>Code</li> <li>7. Create the service<br/>password and re-enter to<br/>confirm</li> </ul>                              |
|----------------------------------------------------------------------------------------------------|----------------------------------------------------------------------------------------------------|
| Clear Input Go to Step 3 Help                                                                                                    | 8. Press • to go to Step 3                                                                                                    |
| Step 1 >> 2 >> 3<br>Congratulations!<br>You have successfully registered for the HKJC Betting Service.<br>You can now press Enter to start using the HKJC Betting Service.<br>Press Enter to continue | <ul> <li>9. You have successfully registered this service. Press "Enter" to read the T&amp;C of nowTV, and then press • start using the service.</li> </ul> |

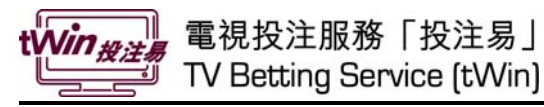

#### **Betting Functions**

#### **Enter Bettering Main Menu**

To enter the one-link menu, press substitution in nowTV remote control.

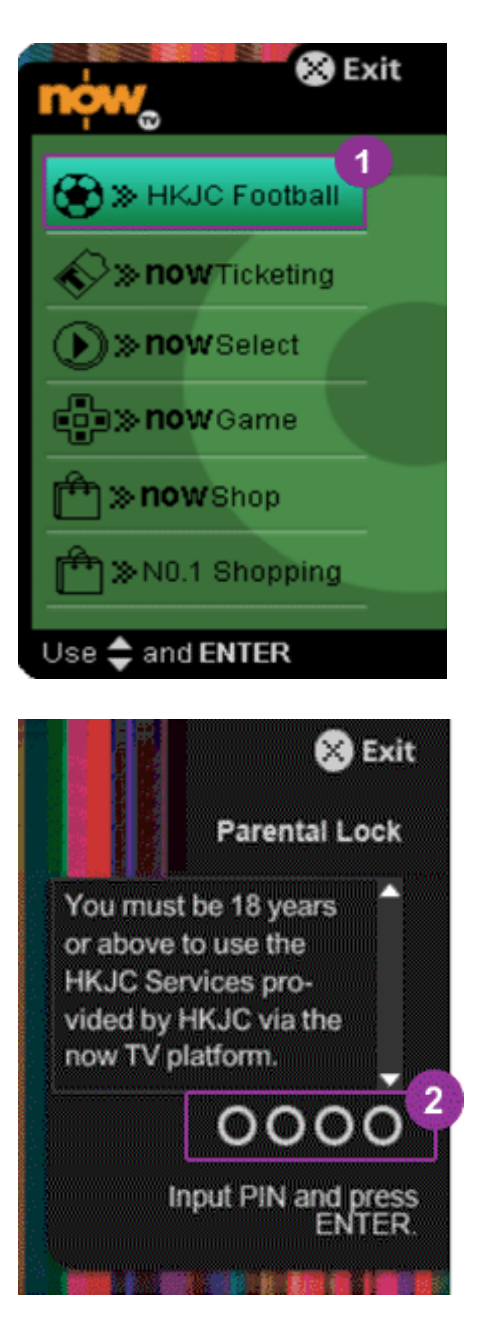

1. Select "HKJC Football" and press "Enter"

2. Input Parental Lock PIN and press "Enter"

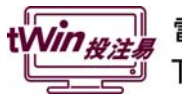

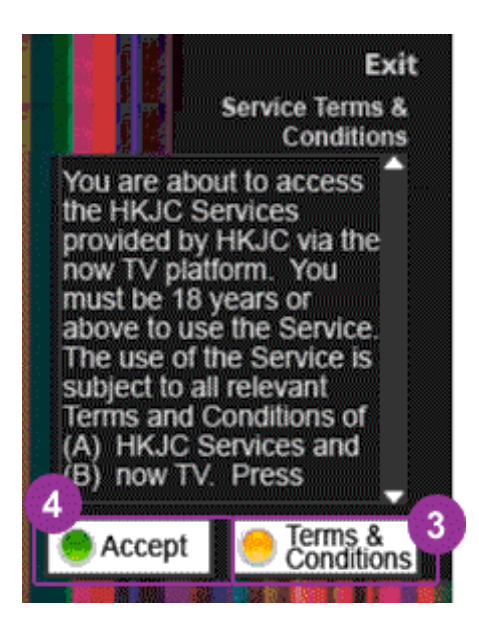

- 3. Press o to read the full Terms & Conditions of NOW TV
- 4. Press to accept now TV service Terms & Conditions

#### **Main Menu Introduction**

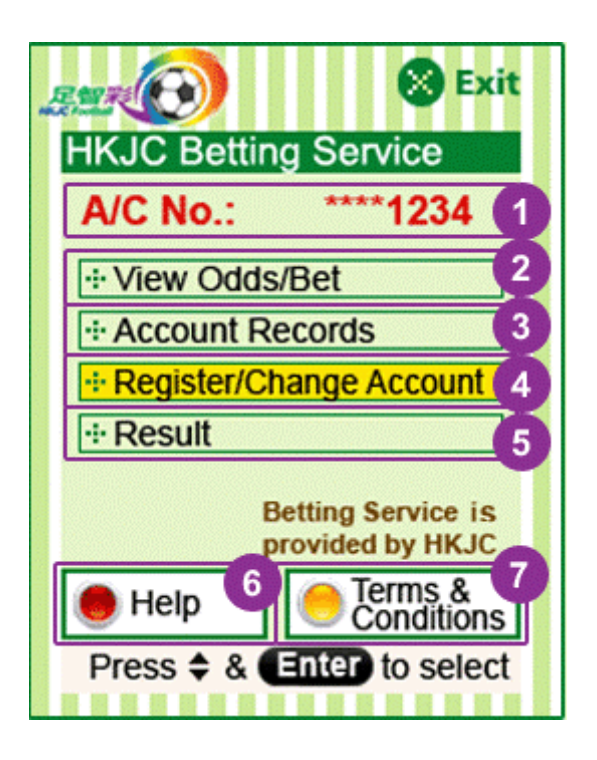

- 1. Display betting account information
- 2. View odds and place bet
- 3. Check account balance or transaction records
- 4. Register this service or change to other betting account
- 5. View match results
- 6. Check online help
- 7. View HKJC Terms & Conditions

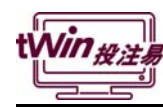

#### In Play Betting – HAD

# <u>User Guide</u>

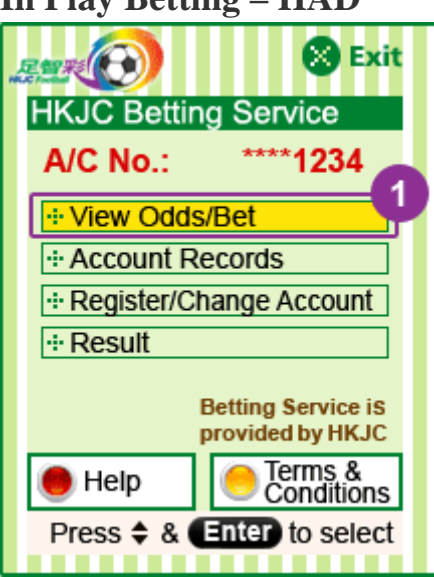

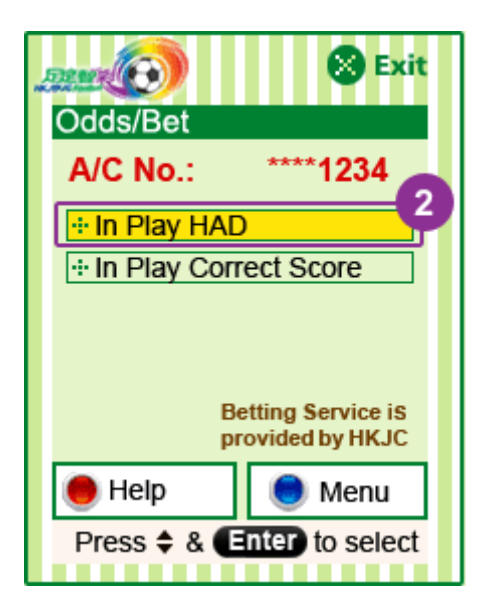

|                  | <b></b>             | 🕤 Ba            | ck 😵 Exi | t |  |
|------------------|---------------------|-----------------|----------|---|--|
|                  | Jdds/Bet            | - In Pla        | ay HAD   |   |  |
|                  | A/C No.:            |                 | **1234   |   |  |
|                  | SUN 1 U<br>FC Yokol | rawa Re<br>hama | eds vs.  | 3 |  |
|                  | Home                | Draw            | Away     |   |  |
|                  | 1.95                | 3.40            | 3.20     |   |  |
|                  | H@1.95, D@3.40 4    |                 |          |   |  |
| Input Bet Amount |                     |                 |          | 5 |  |
|                  | 🖲 Clear I           | nput            | 🔵 Menu   | Ι |  |
|                  | Press 🚸             | & Ente          | to selec | t |  |

1. Select "View Odds/Bet" and press "Enter"

2. Select "In Play HAD" and press "Enter"

- 3. **Display Odds information** : Press and "Enter" to select your favourite bet
- 4. Display your selection
- 5. Press to input unit bet amount

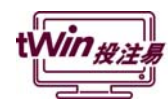

| Back S Exit                                                                                                    |  |  |
|----------------------------------------------------------------------------------------------------|--|--|
| A/C No.: ****1234                                                                                                    |  |  |
| SUN 1 Urawa Reds vs.<br>EC Yokohama                                                                                                  |  |  |
| H@1.95 D@3.40                                                                                                    |  |  |
| Unit Bet 6<br>\$100                                                                                                    |  |  |
| 🖲 Clear Input                                                                                                    |  |  |
| Press Enter to confirm bet                                                                                                    |  |  |
| Exit                                                                                                    |  |  |
| Account No. 12341234                                                                                                    |  |  |
| Password ****                                                                                                    |  |  |
| Important notice:<br>All transactions made on<br>or through this site are<br>subjected to HKJC Betting<br>Service Terms & Conditions |  |  |
| 🔵 Change Account                                                                                                    |  |  |
| Clear Input Full Notice                                                                                                    |  |  |

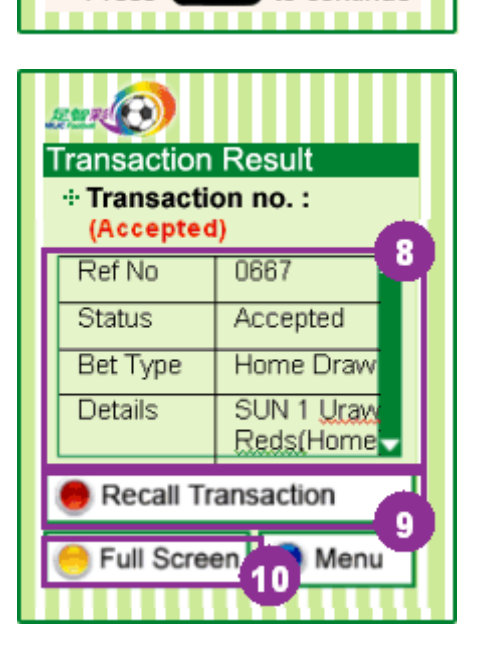

6. Enter unit bet amount and press "Enter"

7. Enter the password of TV Betting Service and press "Enter"

- 8 Transaction Result will be shown
- Press 
   to recall transaction if you cannot confirm the bet is being accepted or not
- 10. Press oto view transaction results
   in full screen

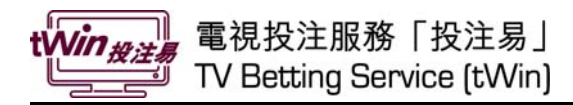

#### In Play Betting – CRS

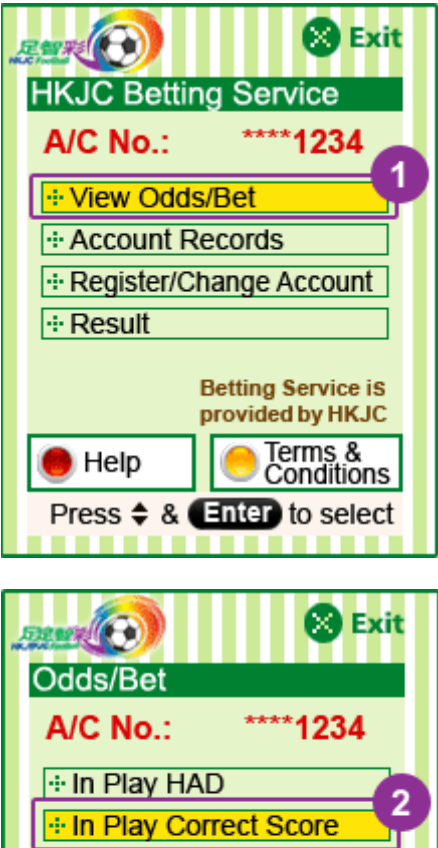

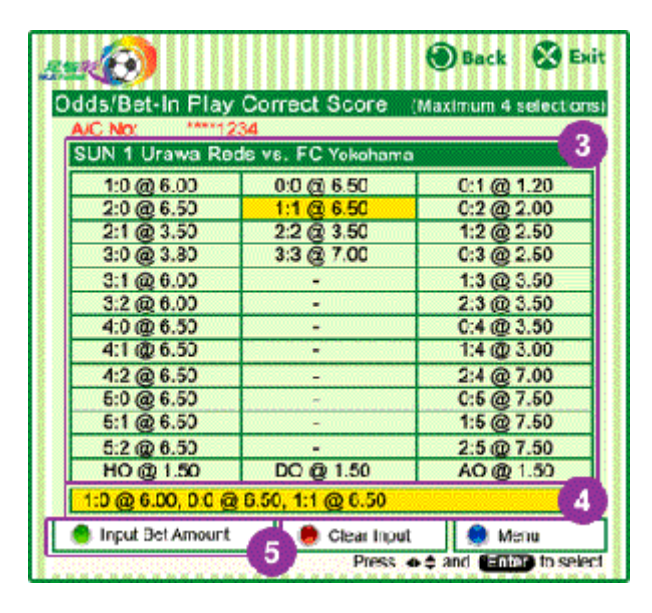

Betting Service iS provided by HKJC

Press \$ & Enter to select

Menu

Help

1. Select "View Odds/Bet" and press "Enter"

2. Select "In Play Correct Score" and press "Enter"

- 3. Display Odds information : Press and "Enter" to select your favourite bet
- 4. Display your selection
- 5. Press to input unit bet amount

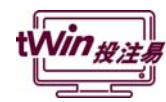

| 🚌 🕢 🕙 Back 🛞 Exit                                    |  |  |  |
|------------------------------------------------------|--|--|--|
| Input Bet Amount                                     |  |  |  |
| A/C No.: ****1234                                    |  |  |  |
| SUN 1 Urawa Reds vs.<br>FC Yokohama                  |  |  |  |
| 1:0@6.00 0:0@6.50                                    |  |  |  |
| 1:1@6.50                                             |  |  |  |
| Unit Bet                                             |  |  |  |
| \$100                                                |  |  |  |
| Clear Input                                          |  |  |  |
| Press Enter to confirm bet                           |  |  |  |
|                                                      |  |  |  |
| Exit                                                 |  |  |  |
| Input Password & Send Bet                            |  |  |  |
| Account No. 12341234                                 |  |  |  |
| Password ****                                        |  |  |  |
| Important notice:                                    |  |  |  |
| All transactions made on<br>or through this site are |  |  |  |
| subjected to HKJC Betting                            |  |  |  |
| Service Terms & Conditions                           |  |  |  |
| Change Account                                       |  |  |  |
| 😑 Clear Input 🦲 Full Notice                          |  |  |  |

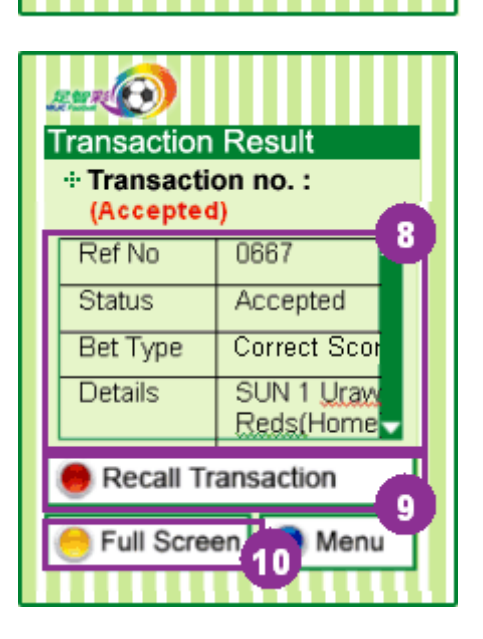

Press Enter to continue

6. Enter unit bet amount and press "Enter"

7. Enter the password of TV Betting Service and press "Enter"

- 8. Transaction Result will be shown
- Press to recall transaction if you cannot confirm the bet is being accepted or not
- 10. Press eto view transaction results in full screen

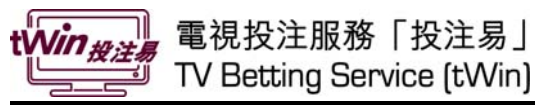

#### Other Functions

#### Account Records & Balance

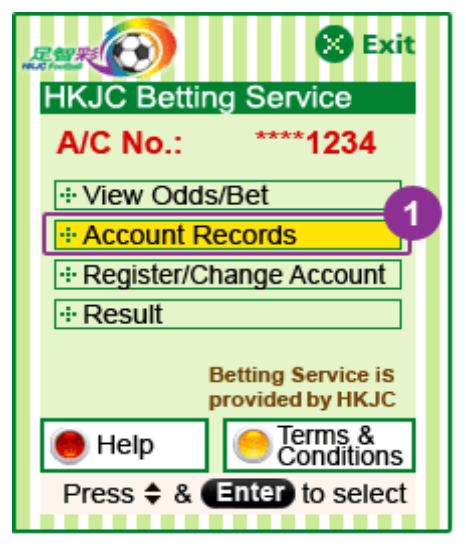

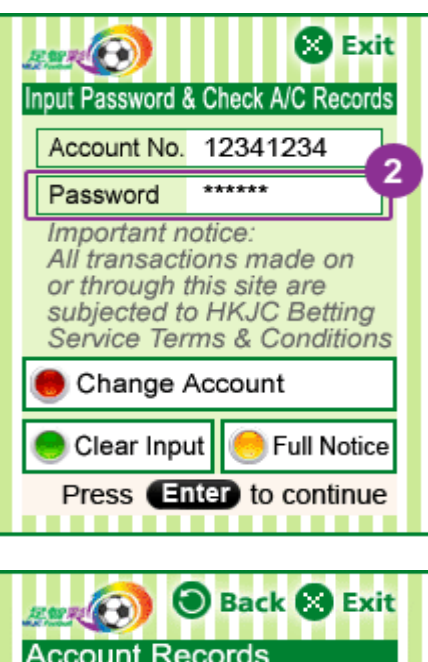

Back & Exit
 Account Records
 A/C No.: 12341234
 Account Balance
 Transaction Records

 Help
 Menu
 Press & & Enter to select

1. Select "Account Records" and press "Enter"

2. Enter TV Betting Service Password and press "Enter"

3. Select "Account Balance" and press "Enter"

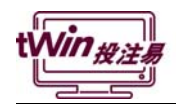

4. Account Balance will be shown

5. Select "Transaction Records" and press "Enter"

- 6. Last 5 transactions will be shown
- 7. Press eto view more records

🕤 Back 🐼 Exit Account Balance A/C No.: 12341234 4 Balance \$50,000.00 Menu Press Enter to continue 🕤 Back 🙁 Exit Account Records A/C No.: 12341234 - Account Balance 5 Transaction Records Help Menu Press \$ & Enter to select 🕑 Back 🔀 Exit Transaction Record Last 5 Transactions 6 RefNo 0667 Status Accepted Bet Type Correct Score

> SUN 1 Urawa Reds(Home)

Yo<u>ko</u>hama(#

🕽 Menu

vs FC

Press Enter to continue

More Records

Details